## 学生用メールシステム

2025.3.28

本学の学生用メールシステムでは、Microsoft より提供される Microsoft 365 の中の Outlook という メールサービスが利用できます。主な機能は以下の通りです。

●自宅 PC やスマホからも利用可能な Web メール

●強力なウイルス・迷惑メール防止機能

起動方法

ログイン方法

ブラウザ(Microsoft Edge, Google Chrome 等)で

https://login.microsoftonline.com

から利用できます。

サインイン画面が表示されますのでメールアドレス、パスワードの順に入力します。

| Microsoft      |            |    |  |
|----------------|------------|----|--|
| サインイン          |            |    |  |
| メール、電話、Skype   |            |    |  |
| アカウントをお持ちではないれ | 易合、作成できます。 | 5  |  |
| アカウントにアクセスできない | 場合         |    |  |
|                | 戻る         | 次へ |  |
|                |            |    |  |
|                |            |    |  |
| 🔍 サインイン オプシ    | 32         |    |  |

令和6年度以前に入学した方
 ◆和7年度以降に入学した方
 ●メールアドレス
 ■メールアドレス
 ■メールアドレス
 ■パスワード
 ■パスワード
 Microsoft365用パスワード
 ◆和7年度以降に入学した方
 ■メールアドレス
 \*\*\*\*\*@st2.nagoya-aoi.ac.jp
 ■パスワード
 ポータルサイトやWebClass
 等と同じパスワード

以下の様な画面が表示された場合は「職場または学校アカウント」を選択します。

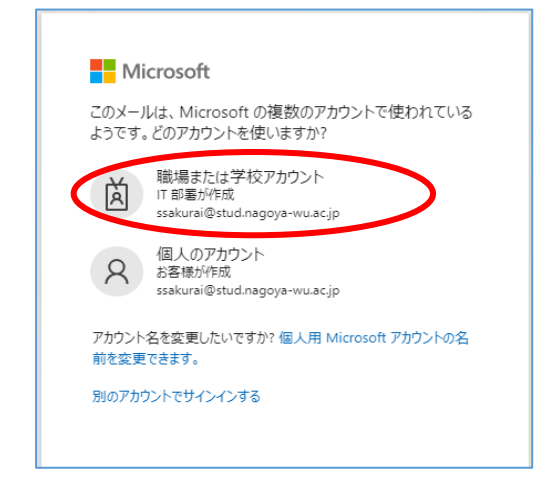

「サインインの状態を維持しますか?」という表示がでた場合、「いいえ」をクリックします。

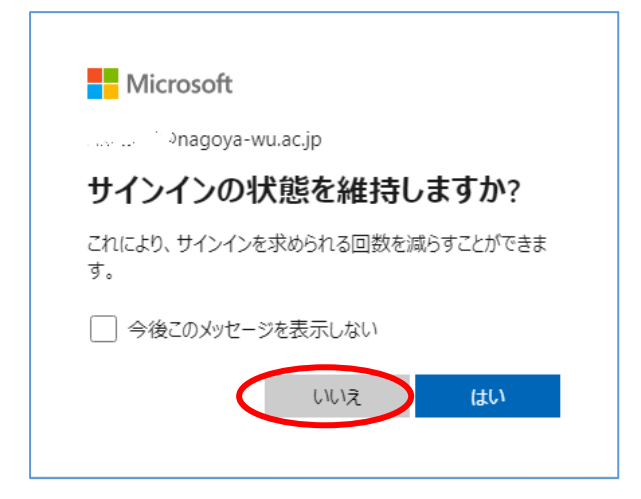

学生メールを利用するためには「Outlook」を選択します。

|                    | Microsoft 365                                     |
|--------------------|---------------------------------------------------|
| <b>п</b><br>ホーム    |                                                   |
| (十)<br>作成          | Microsoft 365 へようこそ                               |
| <b>ר</b><br>דר שא  | クイック アクセス                                         |
| <b>日</b> 月<br>フィード | <ul> <li>         ・         ・         ・</li></ul> |
| 8<br>771           |                                                   |
| Outlook            |                                                   |
| Teams              |                                                   |
| Word               |                                                   |
| PowerPoint         |                                                   |
|                    |                                                   |

「Outlook」を選択するとメールの画面が出て来ます。

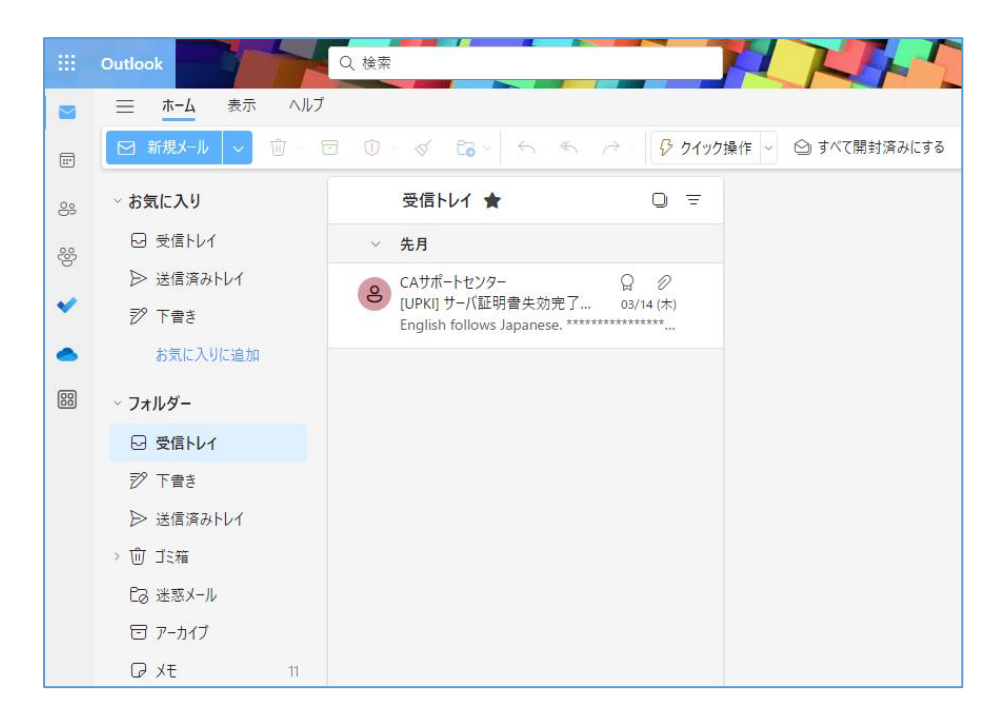

サインアウト方法

右上のユーザーをクリックし、「サインアウト」をクリックします。

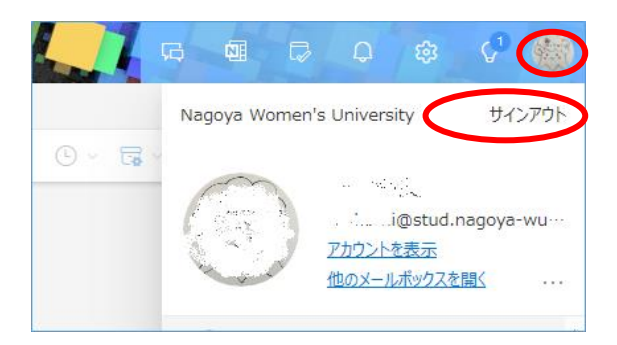

スマホでの利用

iPhone は App Store, Android は Google Play から「Microsoft Outlook」 アプリをインストールして、 パソコンの場合と同じメールアドレス, パスワードでサインインして利用できます。

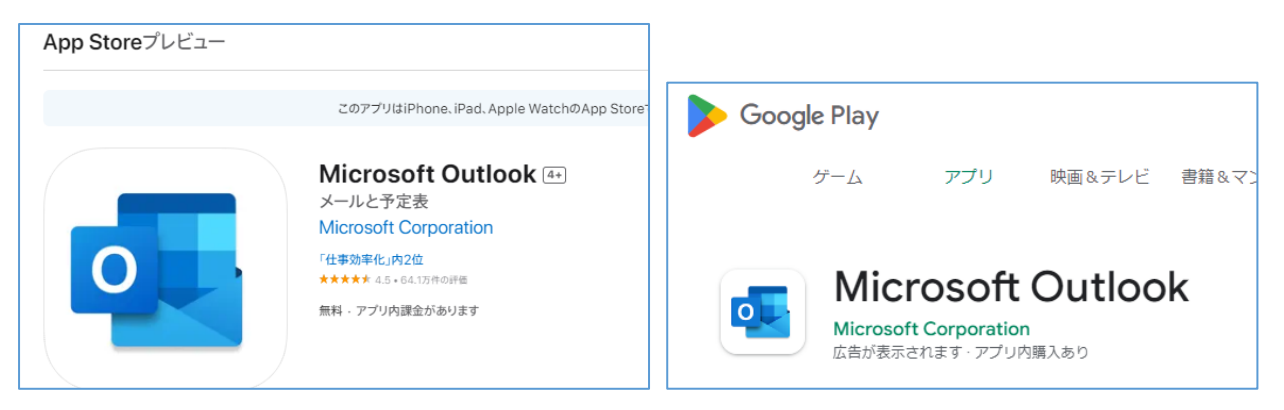

以上